# **Vermont Community Development Program**

# Section III: Managing the Grant & Closing out the Grant

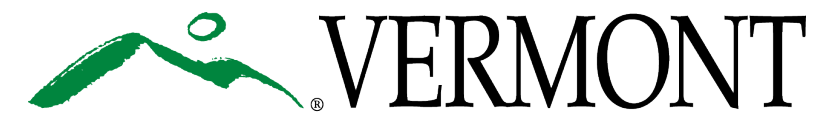

# Documenting Benefit, Progress Reports, Final Program Reports & Closeout Walk-Through

Patrick Scheld, Administrative Services Manager Julia Connell, Community Development Specialist December 8, 2022

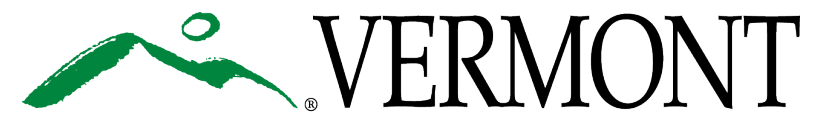

# **Learning Objective**

- By the end of this session, you will be able to:
  - Document and report benefit
  - Successfully complete and submit Progress & Final Program Reports
  - Close-out your grant

#### NOTE:

- CD Specialists reviews <u>regular Progress Reports</u>
- Grants Management Staff review <u>Final Program Reports</u>

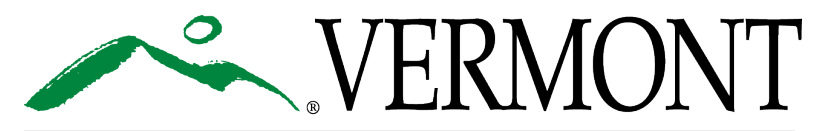

### **Progress Report Due Dates**

- Due biannually, sometimes quarterly
- Award Letter Award Condition #1
  - First report due roughly six (6) months after Award Date
- Grant Agreement Attachment B –

Payment Provisions and Project Budget –

2. Reporting Requirements

#### PAYMENT PROVISIONS AND PROJECT BUDGET

#### 1. Payment Requisitions

The Agency will process requisitions on or about the first and fifteenth of the month. The Grantee must submit requisitions a minimum of seven (7) business days prior to processing.

The Grantee shall submit requisition requests through the GEARS System along with adequate source documentation such as: invoices paid, canceled checks and timesheets. For reimbursement for Grantee's or Subgrantee's personnel, the supporting documentation must detail the expenditures by identifying the personnel, the time worked, the rate being charged per each respective individual, and a description of the work that was performed. For any other costs that are billed directly to Grantee or Subgrantee, Grantee shall identify the expenditures and attach copies of supporting invoices.

#### 2. Reporting Requirements

The Grantee shall submit Progress and Financial Reports through the GEARS System biannually to the Agency detailing the status of the Grantee's or Subgrantee's work and the status of the Project, and in particular the activities described in Attachment A. The First Reporting period shall end **December 31**, <u>2022</u> and the report shall be due no later than **January 30**, 2023. The Second Reporting period shall end **June 30**, 2023. All subsequent biannual reports shall be due no later than thirty (30) days following the end of the reporting period.

The Grantee shall develop an overall financial management system sufficient to demonstrate the tracking of all expenditures and receipts.

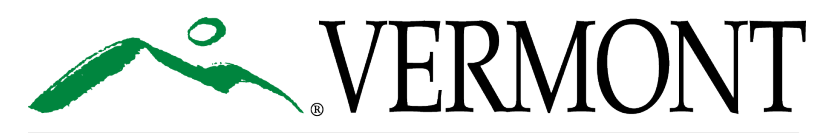

### **Progress Report Due Dates**

The following GEARS systems roles receive email notifications:

- Municipal/Authorizing Official's (MAO)
- Administrators
- Administrator/Financial Officer

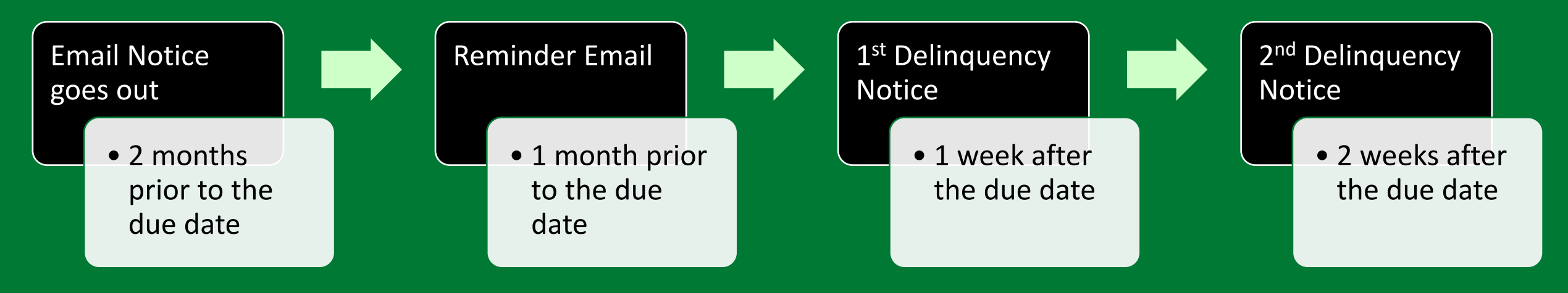

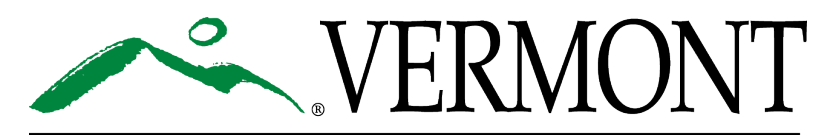

# **Finding Progress Report**

0

Related Documents and Messages

- Parent Document Information
- Related Documents & Messages blue hyper link

• "My Tasks" look for PR-Year-Town-000##

| Back Document Information: 07110 -AM-2019-Brattleboro-00 Details Related Documents and Messages Name PR-2019-1-Brattleboro-00015 Certicate of Program Completion Issued PR-2019-2-Brattleboro-00023 Progress Report Approved | 🙂 Menu 🙂 Forms Menu 🌌 Status Changes 🕥 Managen                                                  | nent Too ( W Related Documents and Messages                                                                                          |
|----------------------------------------------------------------------------------------------------|-------------------------------------------------------------------------------------------------|----------------------------------------------------------------------------------------------------|
| PR-2019-2-Brattleboro-00023<br>Progress Report Approved                                                                                                    | Back     Document Information: 07110 -AM-2019-Brattleboro-0                                     | Related Documents and Messages           Name           PR-2019-1-Brattleboro-00015           Carticate of Program Completion Issued |
| Flogless Report Approved                                                                                                    |                                                                                                 | PR-2019-2-Brattleboro-00023                                                                                                    |
| APPLICATION SNAPSHOT PR-2019-3-Brattleboro-00024<br>Progress Report Correction                                                                                                    | APPLICATION SNAPSHOT                                                                            | PR-2019-3-Brattleboro-00024<br>Progress Report Correction                                                                            |
| Application Progress:<br>You have completed 100% of your application.                                                                                                    | Application Progress:<br>You have completed 100% of your application.                           |                                                                                                    |
| Applicant Municipality: Town of Brattleboro Municipal Authorizing Official: Patrick Moreland Context Demonstructures                                                                                                    | Applicant Municipality: Town of Brattleboro<br>Municipal Authorizing Official: Patrick Moreland | Related Messages<br>There are no available related messages at this time.                                                            |

|  | <u> </u> | VERN | <b>MONT</b> |
|--|----------|------|-------------|
|--|----------|------|-------------|

# **Finding Progress Report**

- Make sure you are on PROGRESS REPORT Snapshot page
- Click "Details" to see Reporting
   Period
  - Dates you are reporting on
- Navigate like regular application
  - Forms Menu

| Image: Bare and a second second s | enu  Forms Menu  Status Cha ack ment Information: <u>PR-2022-1-Ba</u> nt Information: <u>07110 -AM-20</u> etails                          | Inges S Manager<br>rre City-00001<br>22-Barre City-01 | ment Tools<br>Rel | lated Documents and Messages |                                                   |
|----------------------------------------------------------------------------------------------------|----------------------------------------------------------------------------------------------------|-------------------------------------------------------|-------------------|------------------------------|---------------------------------------------------|
| Info                                                                                                    | Document Type                                                                                                    | Organization                                          | Role              | Current Status               | Period Date /<br>Date Due                         |
|                                                                                                    | VCDP Progress Report 2022                                                                                                    | City of Barre                                         | CD Specialist     | Progress Report In Progress  | 01/01/2022 - 06/30/2022<br>10/01/2022 11:59PM EST |
| PROC<br>Projec<br>Progre<br>Prepar<br>Compl                                                                                                    | GRESS REPORT SNAP SHOT<br>at Title: Test 2022<br>ass Report Status: Progress Report<br>red By:<br>letion Date:<br>ate: Oct 1 2022 11:59PM | t In Progress                                         |                   |                              |                                                   |

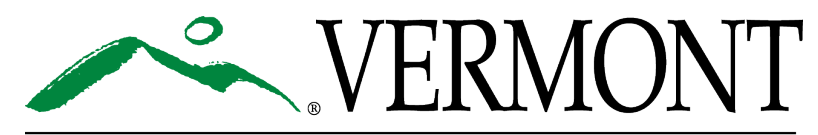

# Finding Progress Report

- Forms Menu for Progress Report
- Must fill out all pages
- More pages will appear for Final Program Report (FPR)

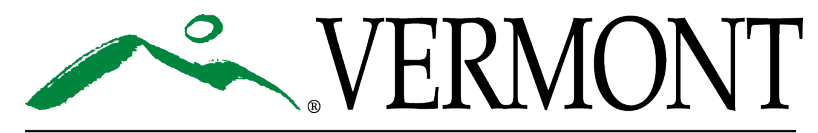

| ocument<br>arent Inf<br><u>Details</u> | t Information: <u>PR-2019-2-Brattleboro-00023</u><br>ormation: <u>07110 -AM-2019-Brattleboro-01</u> |      |                                            |                                         |
|----------------------------------------|----------------------------------------------------------------------------------------------------|------|--------------------------------------------|-----------------------------------------|
| orms                                   |                                                                                                    |      |                                            |                                         |
| Status                                 | Page Name                                                                                           | Note | Created By                                 | Last Modified By                        |
| Internal N                             | Notes                                                                                               | -    | _                                          | _                                       |
| e                                      | Internal Notes Report                                                                               |      |                                            |                                         |
| Progress                               | Progress Report                                                                                     | _    | Mrs. Cindy Blondin<br>8/2/2019 11:31:20 AM |                                         |
| (P                                     | Budget Progress (4)                                                                                 |      |                                            |                                         |
| 2                                      | Program Income                                                                                      |      | Ms. Kim Ellison<br>8/2/2019 11:39:44 AM    |                                         |
| 2                                      | Lump Sum Agreement                                                                                  |      | Ms. Kim Ellison<br>8/2/2019 11:40:01 AM    |                                         |
| 2                                      | Contractor and Sub-Contractor Information                                                           |      | Ms. Kim Ellison<br>8/2/2019 11:40:18 AM    |                                         |
| 2                                      | New Hires and Section 3 Data                                                                        |      | Ms. Kim Ellison<br>8/2/2019 11:40:37 AM    | Ms. Kim Ellison<br>8/2/2019 11:40:57 AM |
| 2                                      | Beneficiaries by Activity - Race, Ethnicity & Income                                                |      | Mrs. Cindy Blondin<br>8/2/2019 11:31:20 AM | Ms. Kim Ellison<br>8/2/2019 11:41:57 AM |
| 2                                      | Beneficiaries by Activity - Units, Jobs & Persons Served                                            |      | Mrs. Cindy Blondin<br>8/2/2019 11:31:20 AM | Ms. Kim Ellison<br>8/2/2019 11:42:42 AM |
| 2                                      | Program Area Selection                                                                              |      | Ms. Kim Ellison<br>8/2/2019 11:34:49 AM    |                                         |
| 2                                      | Project Narrative                                                                                   |      | Ms. Kim Ellison<br>8/2/2019 11:43:15 AM    | Ms. Kim Ellison<br>8/2/2019 11:43:39 AM |
| Public Fa                              | ncilities                                                                                           |      |                                            |                                         |
| 2                                      | Performance Measures - Public Facility Project                                                      |      | Mrs. Cindy Blondin<br>8/2/2019 11:31:20 AM | Ms. Kim Ellison<br>8/2/2019 11:48:11 AM |
|                                        | Performance Measures - Brownfield Project - Public Facilities                                       |      |                                            |                                         |
| Public Se                              | ervices                                                                                             |      |                                            |                                         |
| 2                                      | Performance Measures - Public Service Project                                                       |      | Ms. Kim Ellison<br>8/2/2019 11:46:12 AM    |                                         |
| Miscellar                              | neous                                                                                               |      |                                            |                                         |

### **Program Area Selection Page**

#### PROGRAM AREA SELECTION

If your project is ready to close and this is your final report select the Final Program Report button and save the page. Saving the page prompts the Final Program Report forms to appear. Continue on with the forms as they relate to your project. Please note that if this is the final report, information on the final public hearing will be required. Your hearing must be published at least 15 days prior to the date it's held, not counting the day it is published.

If your project is not ready to close save the page and continue on with the Progress Report forms as they relate to your project.

Has the Grant Agreement for this grant been executed? Ves No

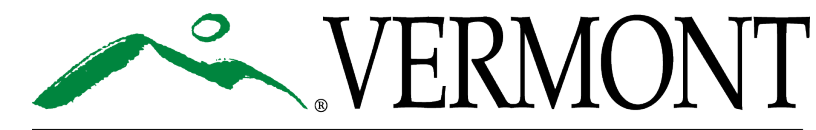

### **Program Area Selection Page**

- "Yes" Grant Agreement has been executed
  - Select the Program Area(s) for your project
  - Last Progress Report? Check Final Program Report

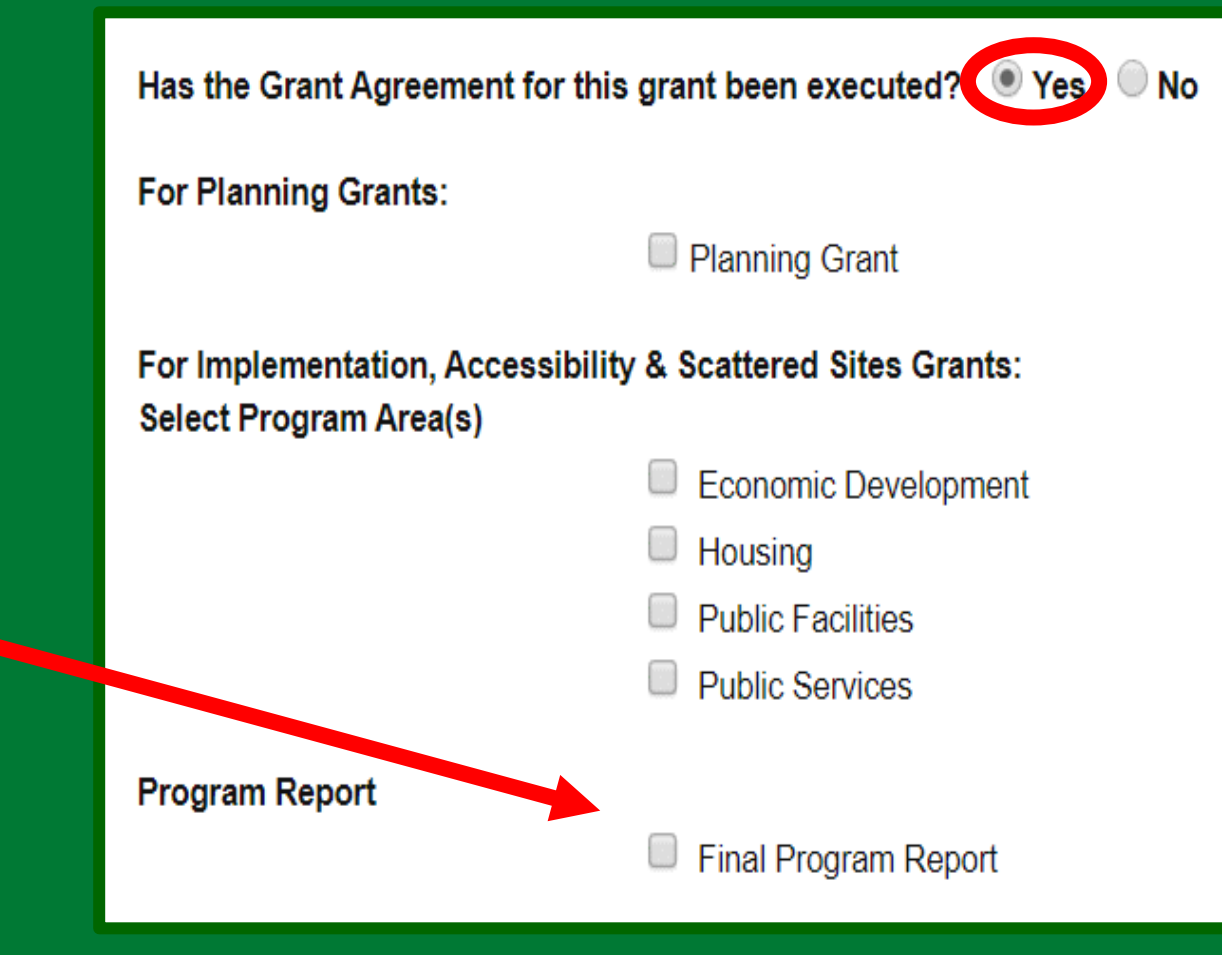

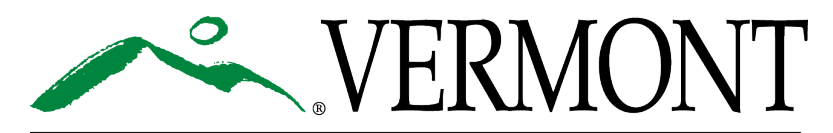

#### **Narrative Page**

#### • READ DIRECTIONS

- Complete project update including:
  - 1. Current Project Status
  - 2. Project Timeline
  - 3. Requisition Status & Timeline
- Certify Page Don't forget to Save

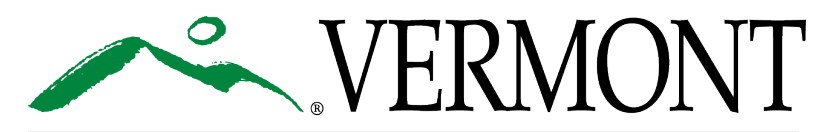

#### AGENCY OF COMMERCE & COMMUNITY DEVELOPMENT DEPT. OF HOUSING & COMMUNITY DEVELOPMENT

#### PROJECT NARRATIVE

#### Describe the status of the project and address:

- How far along the project is;
- 2. If it is on or behind schedule, if behind schedule why and when it will be brought back on schedule or what the new timeline is
- When you will requisition VCDP funds, if you haven't already;
- Project highlights; and
   Any other information to share
- 5. Any other information to share.

#### For Housing Rehabilitation Projects indicate:

- The number of units that have had loan/grant closings;
- The number of units not yet under construction
- The total number of units under construction
   The total number of units completed: and
- The total number of people that applied for loan/unit

For Economic Development Projects indicate:

- · How many people applied for the jobs;
- · How many jobs have been filled; and
- When the remaining jobs to be filled are anticipated to be filled.

Upload additional supporting materials if necessary in the below Browse field.

Project Narrative:

|           | // |
|-----------|----|
| 0 of 1500 |    |
|           |    |

Choose File No file chosen

Does this project's Environmental Release have conditions that need to be met? If yes, please describe the status of each outstanding condition. If no, enter N/A.

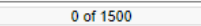

Timeline/Forecast for Requisitioning: Choose File No file chosen

Certifications by the Chief Executive Officer or Designee:

- Z To the best of my knowledge and belief, the information in this report is true and correct as of the date of the report.
- The records as required by the agency are being maintained and will be made available upon request.

PRINT VERSION ADD NOTE CHECK GLOBAL ERRORS SPELL-CHECK

#### **Progress Report Page**

| Parent Information:       07110-IG-2021-Winooski City-01         Details          |                                                                                  |
|-----------------------------------------------------------------------------------|----------------------------------------------------------------------------------|
| You are here: > VCDP Progress Report 2021 Menu > Forms Menu > Prog                | gress Report                                                                     |
|                                                                                   |                                                                                  |
| PROGRESS REPORT                                                                   |                                                                                  |
| The grant execution and completion dates will automatically populate after the pa | age has been saved.                                                              |
| Report Prepared by                                                                | ✓ ↓                                                                              |
| Execution Date                                                                    | 6/22/2021                                                                        |
| Amended Completion Date                                                           | 3/12/2021                                                                        |
| Months Elapsed since Grant Agreement Execution                                    |                                                                                  |
| Has someone, who is currently on staff, from the municipality attended an approv  | red VCDP Fair Housing Training within the past three years? $\Box$ Yes $\Box$ No |
| If yes, who? This information can be found and                                    | verified on Organization(s) - Organization Details - Municipal Policies,         |
| Plans, and Insurance - VCDP page.                                                 | and verment any/housing/overte                                                   |
| IT no, please check our website for upcoming Fair Housing Trainings at http://ac  | <u>cca.vermont.gov/nousing/events</u> .                                          |
| By completing the progress report you hereby certify that the information contain | ed herein is true and accurate to the best of your knowledge. You                |

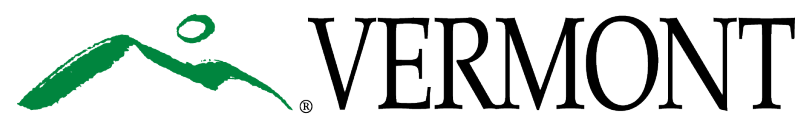

Back

Document Information: PR-2021-1-Winooski City-00002

understand that any false statements may be punishable under the law.

## **Budget Progress Page**

 All activities from the budget in GEARS and Attachment B will populate the Progress Report for reporting

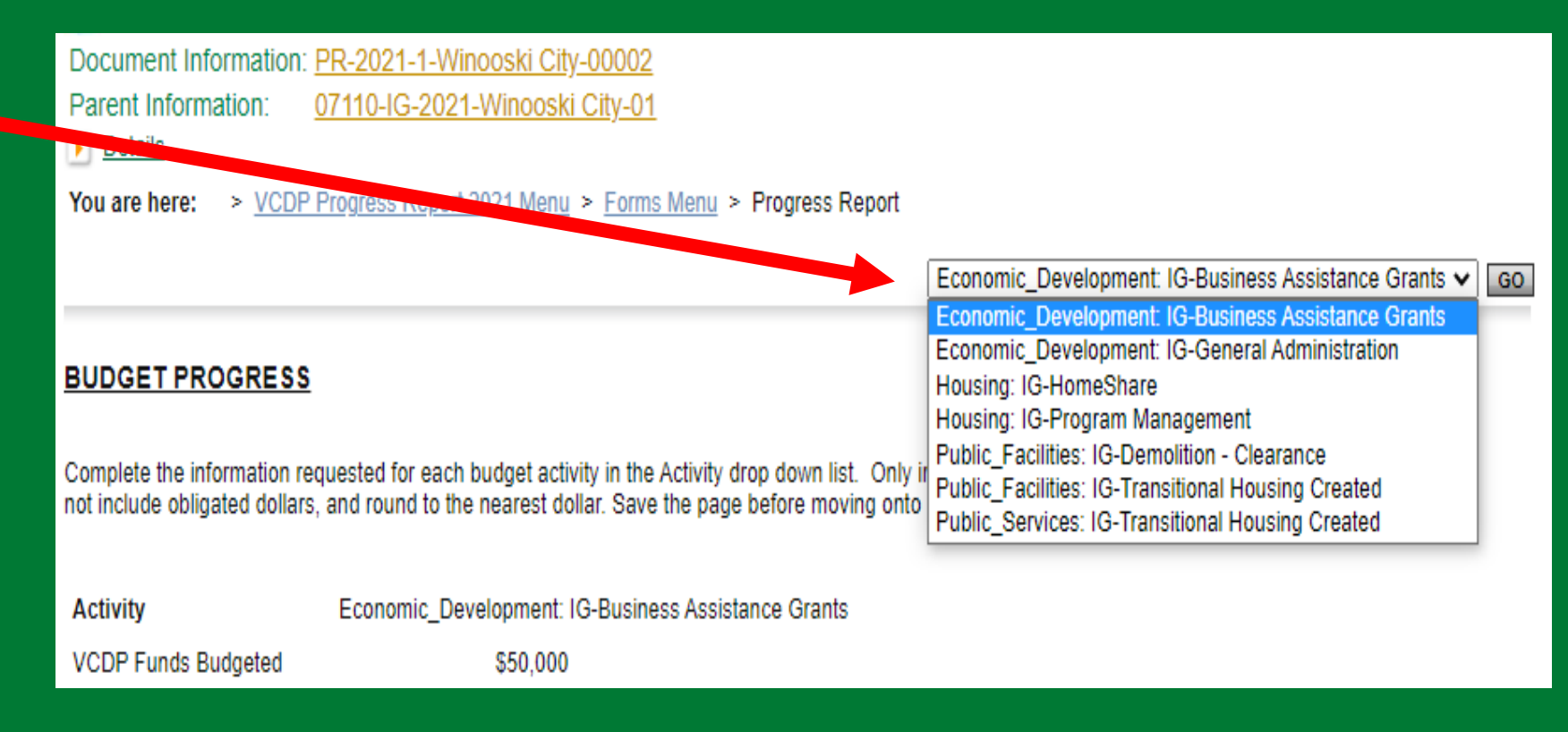

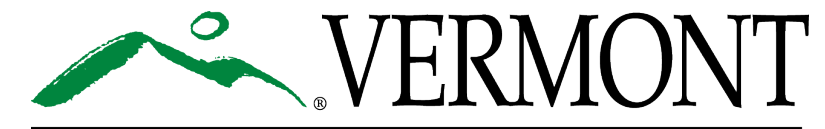

### **Budget Progress Page**

- Previously reported data will automatically populate (once the page is saved)
- Enter VCDP & Other Resources Expended FOR EACH ACTIVITY
  - Expended = \$ You have Spent
- Enter VCDP & Other Resources Drawn FOR EACH ACTIVITY
  - Amount entered should be consistent with what's been reported in the requisitions

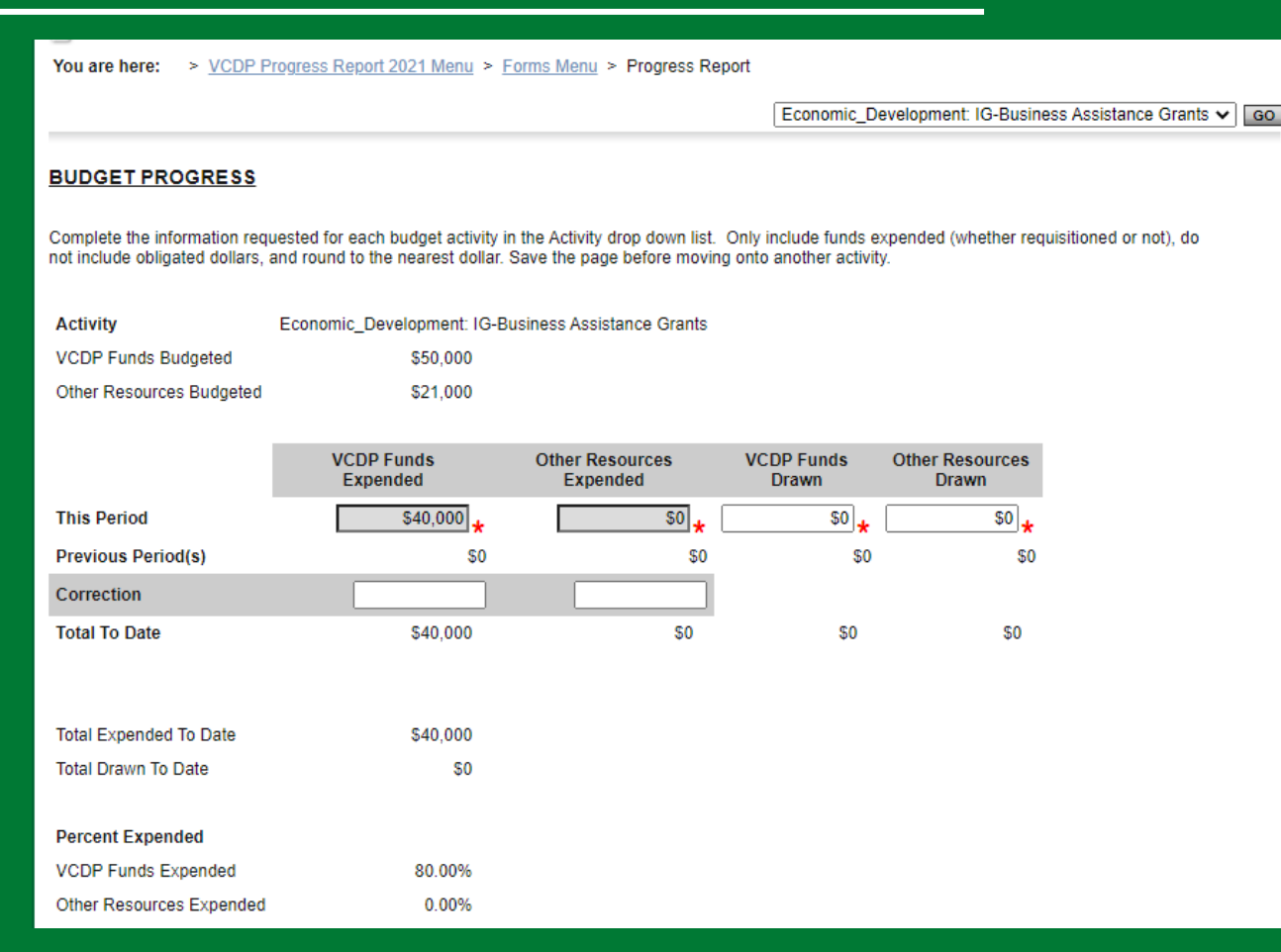

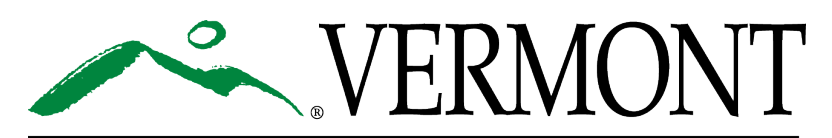

### **Program Income Page**

- Is program income part of your grant agreement?
  - Attachment A Definitions
- If YES complete the page whether program income has been received or not
- For a Scattered Site RLF Project only report on the activity and funds generated for that specific grant agreement
- If NO select NA

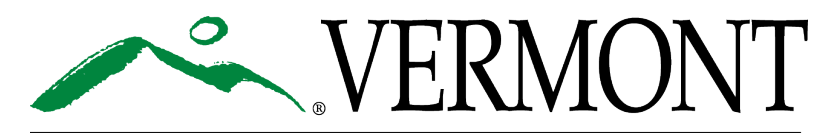

### Lump Sum Agreement Page

• This page only applies to Housing Rehabilitation Loan Fund projects that plan to utilize the Lump Sum Agreement option.

• If YES – the page must be completed

• If NO – select NA

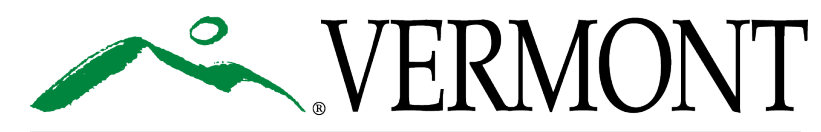

# **Contractor/Sub-Contractor Information Page**

- If Davis Bacon applies, all contracts and subcontracts over \$2,000 need to be reported for the reporting period
  - Attachment D Other Provisions (CDBG Standard Provisions), recently started adding to Attachment A – Scope of Work and Special Conditions as well
- If Davis Bacon doesn't apply, report all contracts and subcontracts over \$10,000
- Enter contracts executed during the reporting period, don't duplicate in another report

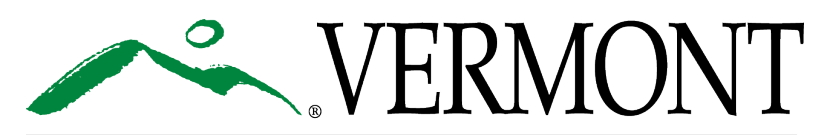

### **Contractor/Sub-Contractor Information Page**

- Enter contracts
   executed during the
   reporting period, don't
   duplicate in another
   report
- Use gray "Add" button at top of page to add new page for additional contracts

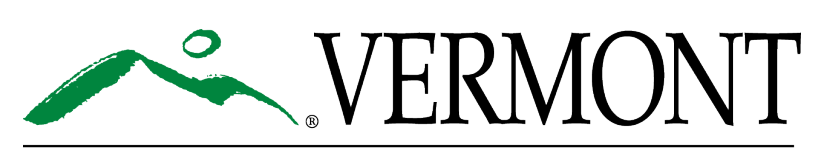

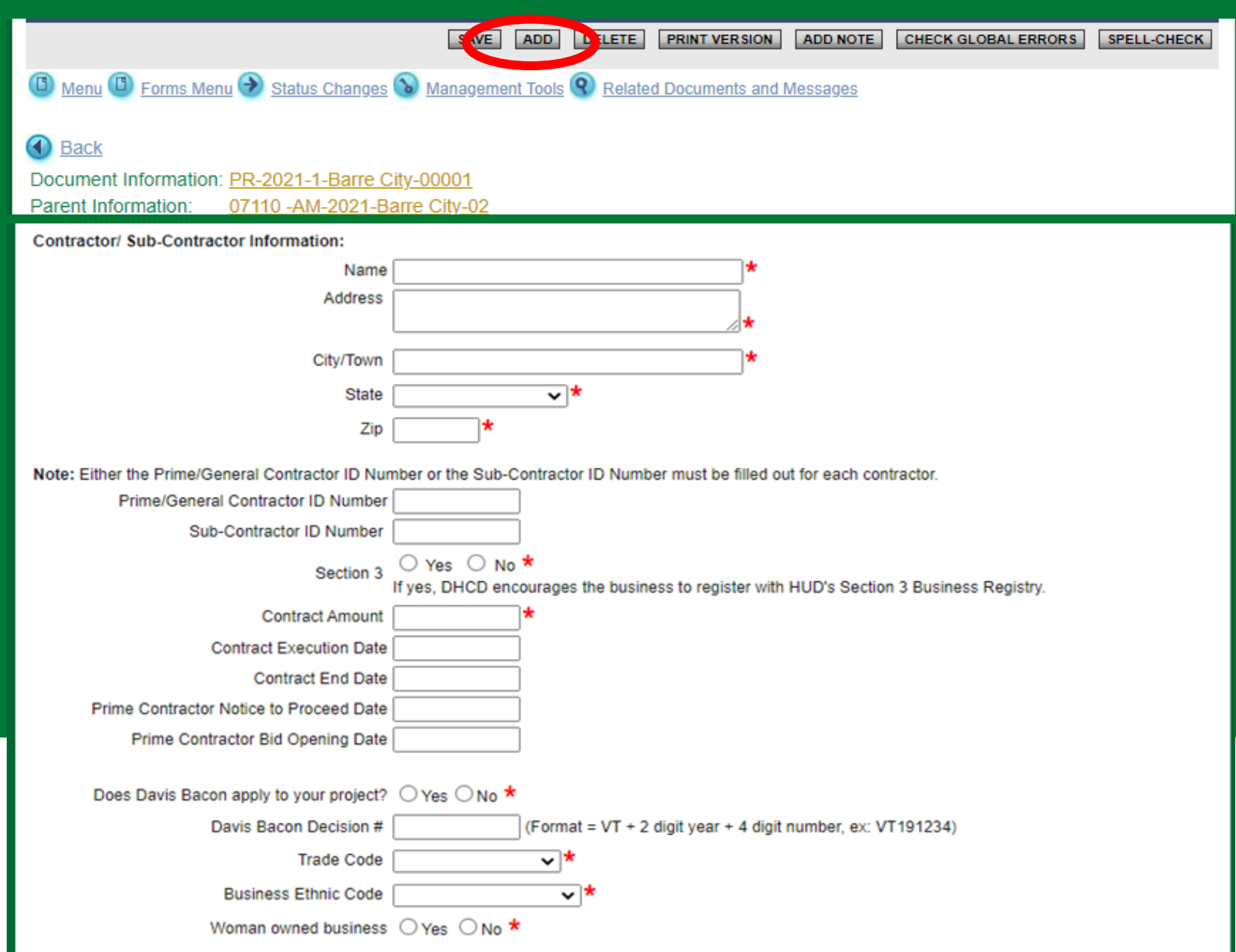

### When is Davis-Bacon "Triggered"?

- Federal labor standards provisions apply to construction work financed in whole or in part with CDBG funds of more than \$2,000.
- If CDBG funds are used to finance only a portion of the construction work, labor standards are applicable to the entire construction work.
- Construction work on housing residential property's that contain up to 7 units are exempt.
- For more information on Davis Bacon contact our Grants Management Specialist Juliann Sherman (Juliann.Sherman@Vermont.gov)

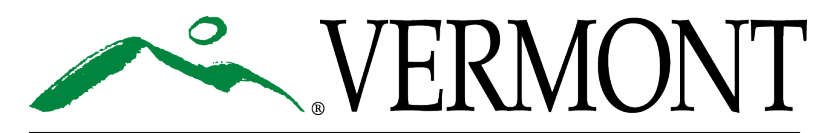

# What is it?

The purpose of **Section 3** is to ensure that preference for employment, training and contracting opportunities generated from the expenditure of certain HUD funds is **directed to local low- and very low-income persons**, particularly those who receive federal housing assistance, and **businesses that are owned by or substantially employ such persons**.

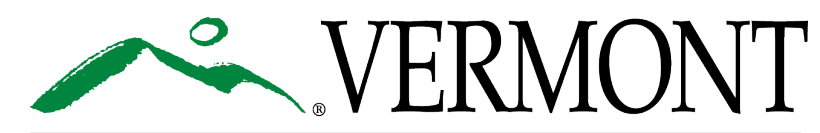

# When does it apply?

Section 3 projects are housing rehabilitation, housing construction, and other public facilities construction projects assisted under HUD programs that provide housing and community development financial assistance when the total amount of assistance to the project exceeds a threshold of **\$200,000**.

The threshold is **\$100,000** where the assistance is from the Lead Hazard Control and Healthy Homes programs.

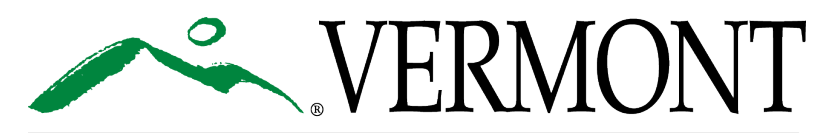

# How do I comply?

#### Section 3 reporting requirements changed as of July 1, 2021

- 1. Be sure to include Section 3 clause in all bid documents and contracts.
- 2. Post project RFP on HUD's Section 3 Opportunity Portal seeking for Section 3 businesses to apply
- 3. All contractors shall complete Section 3 Business Certification once contracted
  - Pledging to make best effort to provide employment and training opportunities

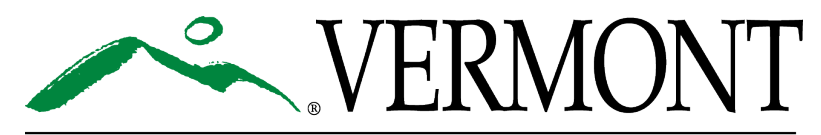

# Outreach

#### FOR EMPLOYMENT and TRAINING

- Provide information about Section 3 training opportunities to potential Section 3 workers and Targeted Section 3 workers
- Work with the Vermont Dept. of Labor to identify potential Section 3 workers

#### FOR CONTRACTING

- Adding Section 3 language to all RFPs, procurement documents, bid offerings, and contracts.
- Inform Section 3 Businesses of upcoming contracting opportunities
- Coordinating with the Vermont Dept of Economic Development and other business assistance agencies.

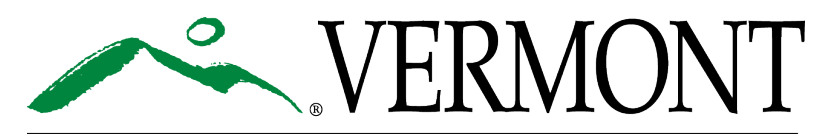

# Beneficiary by Activity – Race, Ethnicity, & Income

Activity County Code: Census Tract Number:

- For <u>each Activity</u> that has benefit that needs to be achieved enter the race, ethnicity and income for each beneficiary that benefited during the reporting period
  - Attachment A in Section D National Objective
  - Does the Beneficiaries total and Income totals agree?

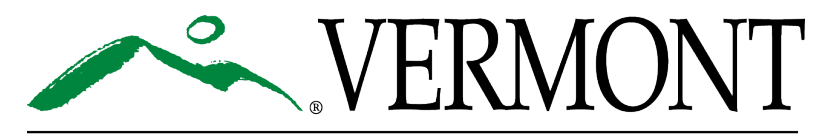

|                                                           | BENEFI              | CIARIES     |         | HIS                    | PANIC/LATIN | 0       |
|-----------------------------------------------------------|---------------------|-------------|---------|------------------------|-------------|---------|
| Race                                                      | Previously Reported | This Period | To Date | Previously<br>Reported | This Period | To Date |
| White                                                     |                     |             | 0       |                        |             | 0       |
| Black / African American                                  |                     |             | 0       |                        |             | 0       |
| Asian                                                     |                     |             | 0       |                        |             | 0       |
| Native Hawaiian / Other Pacific Islander                  |                     |             | 0       |                        |             | 0       |
| American Indian / Alaskan Native                          |                     |             | 0       |                        |             | 0       |
| American Indian / Alaskan Native and White                |                     |             | 0       |                        |             | 0       |
| American Indian/Alaskan Native and Black/African American |                     |             | 0       |                        |             | 0       |
| Asian and White                                           |                     |             | 0       |                        |             | 0       |
| Black / African American and White                        |                     |             | 0       |                        |             | 0       |
| Other Multi-Racial                                        |                     |             | 0       |                        |             | 0       |
| Total                                                     | 0                   | 0           | 0       | 0                      | 0           | 0       |

| Other                    | Previously Reported | This Period | To Date |
|--------------------------|---------------------|-------------|---------|
| Over the Age of 62       |                     |             | 0       |
| Female Head of Household |                     |             | 0       |
| Handicapped/Disabled     |                     |             | 0       |
|                          |                     |             |         |
| Income                   | Previously Reported | This Period | To Date |
| 30% of Median            |                     |             | 0       |
| 50% of Median            |                     |             | 0       |
| 80% of Median            |                     |             | 0       |
| Over 80% of Median       |                     |             | 0       |
| Total                    | 0                   | 0           | 0       |
| Total LMI                | 0                   | 0           | 0       |
| LMI Percentage           | 0%                  | 0%          | 0%      |

## Race, Ethnicity, & Income Tracking Example

|   |           |                    |        |             | Tenent                |     |     |     |      |           |     |          |           |
|---|-----------|--------------------|--------|-------------|-----------------------|-----|-----|-----|------|-----------|-----|----------|-----------|
|   | Name      | Ethnicity          | Latino | Assets      | Verfication of Assets | 30% | 50% | 80% | >80% | Birthday  | Age | Disabled | Female HH |
|   |           |                    |        |             | Pay stub, employment  |     | 4   |     |      | E/0/1070  | 40  |          |           |
| 1 | B, L (+5) | Black/African Amer | 0      | \$54,456    | contract,             |     |     |     |      | 21011919  | 40  | 0        | 1         |
| 2 | C, J      | White              | 0      | \$26,292.00 | SSI                   |     |     | 1   |      | 4/23/1954 | 65  | 1        | 0         |
| 3 | J K&M     | White              | 0      | \$48,647.00 | pay stub              |     |     |     | 1    | 4/3/1984  | 35  | 0        | 0         |
| 4 | LH        | White              | 0      | \$29,660.00 | pay stub              |     |     | 1   |      | 9/12/1985 | 34  | 0        | 1         |
| 5 | SD        | White              | 0      | \$32,604.00 | pay stub              |     | 1   |     |      | 7/20/1994 | 25  | 0        | 0         |
| 6 | WM        | White              | 0      | \$75,796.00 | Retirement, paystub   |     |     |     | 1    | 6/6/1950  | 69  | 0        | 1         |
| 7 | YJ        | White              | 0      | \$37,748.00 | W2                    |     |     | 1   |      | 9/21/1984 | 35  | 0        | 1         |
|   |           |                    |        |             |                       | 0   | 2   | 3   | 2    |           | 2   | 1        | 4         |

Touch

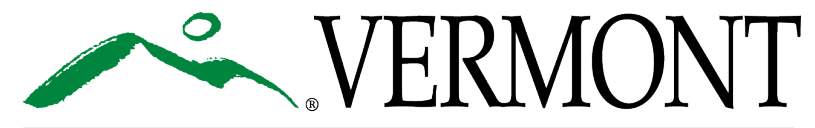

### Beneficiary by Activity – Units, Jobs, & Persons Served

- For <u>each Activity</u> that has benefit that needs to be achieved – enter the Units, Jobs & Person's Served that benefited during the reporting period
  - Attachment A in Section D National Objective

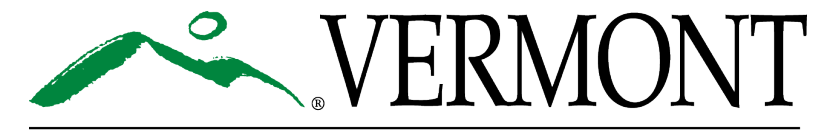

AGENCY OF COMMERCE & COMMUNITY DEVELOPMENT DEPT. OF HOUSING & COMMUNITY DEVELOPMENT

| O Housing Activities                                       | Proposed | Previously Reported | This Period | To Date |
|------------------------------------------------------------|----------|---------------------|-------------|---------|
| lumber of Units                                            |          |                     |             | 0       |
| lumber of Households                                       |          |                     |             | 0       |
| lumber of Low or Moderate Income Households                |          |                     |             | 0       |
| lumber of Persons (in household)                           |          |                     |             | 0       |
| lumber of Low or Moderate Income Persons (in household)    |          |                     |             | 0       |
|                                                            |          |                     |             |         |
| Economic Development Activities                            | Proposed | Previously Reported | This Period | To Date |
| lumber of Businesses Assisted                              |          |                     |             | 0       |
| lumber of Jobs                                             |          |                     |             | 0       |
| lumber of Low or Moderate Income Jobs                      |          |                     |             | 0       |
|                                                            |          |                     |             |         |
| Public Facilities Activities                               | Proposed | Previously Reported | This Period | To Date |
| lumber of Project(s)/Center(s) Assisted                    |          |                     |             | 0       |
| lumber of Persons Served                                   |          |                     |             | 0       |
| lumber of Low or Moderate Income Persons Served            |          |                     |             | 0       |
|                                                            |          |                     |             |         |
| O Public Services Activities                               | Proposed | Previously Reported | This Period | To Date |
| lumber of Persons Served                                   |          |                     |             | 0       |
| lumber of Low or Moderate Income Persons Served            |          |                     |             | 0       |
|                                                            |          |                     |             |         |
| Other: Acquisition or Clearance Activities                 | Proposed | Previously Reported | This Period | To Date |
| lumber of Structure(s)/Parcel(s) Assisted                  |          |                     |             | 0       |
|                                                            |          |                     |             |         |
| Other: Planning Activities                                 | Proposed | Previously Reported | This Period | To Date |
| lumber of Project(s)                                       |          |                     |             | 0       |
|                                                            |          |                     |             |         |
| Other: Water, Sewer, Flood/Drainage, or Streets Activities | Proposed | Previously Reported | This Period | To Date |
| eet of Public Utilities                                    |          |                     |             | 0       |
| lumber of Persons Served                                   |          |                     |             | 0       |
|                                                            |          |                     |             |         |

Number of Low or Moderate Income Persons Served

### **Performance Measures - Page**

- Performance Measures is project specific information required by HUD based on program area:
  - Housing
  - Economic Development
  - Public Facility
  - Public Service that needs to be reported
- <u>Not required</u> for Planning Grants
- Performance Measures pages are available after selecting the Program Area on the Program Area Selection Page

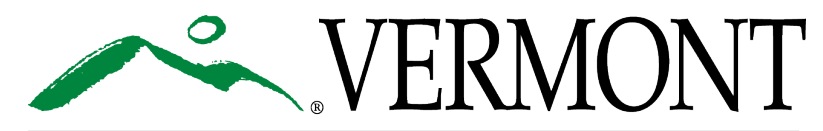

### **Performance Measures – Housing Project Page**

#### Rental Units Created 🔲 Rental Units Rehabilitated 🔲 Owner Occupied Units Created 🔲 Owner Occupied Units Rehabilitated

\*

#### OWNER OCCUPIED UNITS

|                                                                                                    | CREATED  | CREATED                | CREATED        | CREATED | REHABBED | REHABBED               | REHABBED    | REHABBED |
|----------------------------------------------------------------------------------------------------|----------|------------------------|----------------|---------|----------|------------------------|-------------|----------|
| Housing Mesaures                                                                                     | Proposed | Previously<br>Reported | This<br>Period | To Date | Proposed | Previously<br>Reported | This Period | To Date  |
| 1. Number of affordable units *                                                                      |          |                        |                |         |          |                        |             |          |
| 2. Number of years affordability guaranteed *                                                        |          |                        |                |         |          |                        |             |          |
| 3. Number of market rate units *                                                                     |          |                        |                |         |          |                        |             |          |
| 4. Number of units subsidized with<br>project-based rental assistance<br>(federal, state, or local)★ |          |                        |                |         |          |                        |             |          |
| 5. Number of units Section 504*<br>accessible (includes adaptable<br>units)*                         |          |                        |                |         |          |                        |             |          |
| 6. Number of units occupied by<br>elderly (62 years of age or older)★                                |          |                        |                |         |          |                        |             |          |
| 7. Number of units brought from<br>substandard to standard condition<br>(Section 8 HQS)*             |          |                        |                |         |          |                        |             |          |
| 8. Number of units created through<br>conversion of nonresidential building                          |          |                        |                |         |          |                        |             |          |

|                                                                                                    | CREATED  | CREATED                | CREATED        | CREATED | REHABBED | REHABBED               | REHABBED    | REHABBED |  |
|----------------------------------------------------------------------------------------------------|----------|------------------------|----------------|---------|----------|------------------------|-------------|----------|--|
| Housing Measures                                                                                                   | Proposed | Previously<br>Reported | This<br>Period | To Date | Proposed | Previously<br>Reported | This Period | To Date  |  |
| 1. Number of affordable units *                                                                                    |          |                        |                |         |          |                        |             |          |  |
| 2. Number of years affordability guaranteed *                                                                      |          |                        |                |         |          |                        |             |          |  |
| 3. Number of units Section 504*<br>accessible (includes adaptable<br>units) *                                      |          |                        |                |         |          |                        |             |          |  |
| 4. Number of units occupied by<br>elderly (62 years of age or older) *                                             |          |                        |                |         |          |                        |             |          |  |
| 5. Number of units brought from<br>substandard to standard condition<br>(Section 8 HQS)*                           |          |                        |                |         |          |                        |             |          |  |
| <ol> <li>Number of units created through<br/>conversion of nonresidential building<br/>to residential *</li> </ol> |          |                        |                |         |          |                        |             |          |  |
| 7. Number of units qualified as<br>Energy Star** *                                                                 |          |                        |                |         |          |                        |             |          |  |
| 8. Number of units with appropriate wiring for broadband access *                                                  |          |                        |                |         |          |                        |             |          |  |
| Compliance with Lead Safe<br>Housing rule (24 CFR Part 35)                                                         |          |                        |                |         |          |                        |             |          |  |

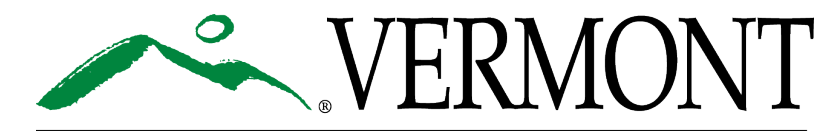

Please complete the requirer fields below:

### **Performance Measures – Public Facility Project Page**

#### PERFORMANCE MEASURES - PUBLIC FACILITY PROJECT

Please fill out the "This Period" column for the information requested below as it pertains to your project, the other fields will populate based on information in the application and what was previously reported in prior progress report(s). The "Proposed" column pulls the information that was entered on the Perfo Measures – Public Facility Project page in the application. The "Previously Reported" column will pull and calculate the total previously reported from all pr progress reports. The "To Date" Column will automatically calculate once the page is saved.

If the line item does not apply to the project just enter 0 for that line.

|                                                                                                  | Troposed | reviously reported | THIST CHOU | To Duto |  |
|--------------------------------------------------------------------------------------------------|----------|--------------------|------------|---------|--|
| Public infrastructure & facility needs, including removal of access barriers to public buildings |          |                    |            |         |  |
| 1. Number of persons assisted with new access to a facilty or infrastructure                     |          |                    |            |         |  |
| 2. Number of persons assisted with improved access to a facility or infrastructure               |          |                    |            |         |  |
| 3. Number of persons assisted where facility or infrastructure that is no longer substandard     |          |                    |            |         |  |

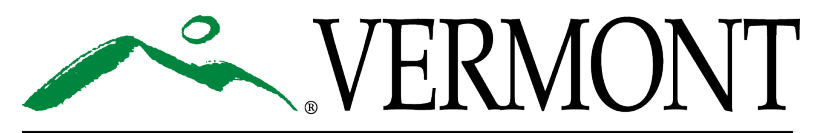

AGENCY OF COMMERCE & COMMUNITY DEVELOPMENT DEPT. OF HOUSING & COMMUNITY DEVELOPMENT Proposed Previously Reported This Period To Date

#### **Performance Measures – Public Service Project Page**

#### PERFORMANCE MEASURES - PUBLIC SERVICE PROJECT

Please fill out the "This Period" column for the information requested below as it pertains to your project, the other fields will populate in the application and what was previously reported in prior progress report(s). The "Proposed" column pulls the information that Measures – Public Service Project page in the application. The "Previously Reported" column will pull and calculate the total preprogress reports. The "To Date" Column will automatically calculate once the page is saved.

If the line item does not apply to the project just enter 0 for that line.

|                                                                 | Proposed | Previously Reported | This Period | To Date |
|-----------------------------------------------------------------|----------|---------------------|-------------|---------|
| 1. Number of persons with new access to service                 |          |                     |             |         |
| 2. Number of persons with improved access to service            |          |                     |             |         |
| 3. Number of persons with service that is no longer substandard |          |                     |             |         |

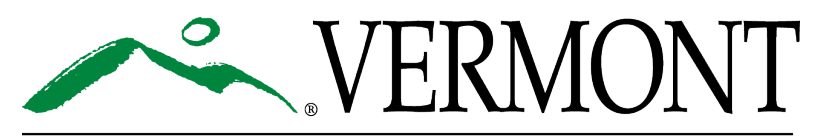

#### **Performance Measures – Economic Development Project Page**

#### PERFORMANCE MEASURES - ECONOMIC DEVELOPMENT PROJECT

Please fill out the "This Period" column for the information requested below as it pertains to your project, the other fields will populate based on information reported in the application and what was previously reported in prior progress report(s). The "Proposed" column pulls the information that was entered on the Performances Messures – Economic Development Project page in the application. The "Previously Reported" column will pull and calculate the total previously reported from all prior progress reports. The "To Date" Column will automatically calculate once the page in saved.

If the line item does not apply to the project just enter 0 for that line.

|                                                                                                    | Proposed | Previously<br>Reported | This Period | To<br>Date |
|----------------------------------------------------------------------------------------------------|----------|------------------------|-------------|------------|
| <ol> <li>Number of full-time jobs to be created (do not include part-time jobs)*</li> </ol>                                                                                                    |          |                        |             |            |
| <ol> <li>Number of full-time jobs to be retained (do not include part-time jobs)*</li> </ol>                                                                                                    |          |                        |             |            |
| <ol> <li>Number of full-time jobs to be created for low and moderate income persons (do not include part-time jobs)*</li> </ol>                                                                                                    |          |                        |             |            |
| <ol> <li>Number of full-time jobs to be retained for low and moderate income persons (do not include part-time jobs)*</li> </ol>                                                                                                    |          |                        |             |            |
| <ol> <li>Number of jobs created with employer sponsored health care *</li> </ol>                                                                                                    |          |                        |             |            |
| <ol> <li>Number of jobs retained with employer sponsored health care *</li> </ol>                                                                                                    |          |                        |             |            |
| <ol> <li>Number of businesses assisted with commercial facade treatment/building rehab</li> </ol>                                                                                                    |          |                        |             |            |
| <ol> <li>Number of businesses assisted that provide goods/services to meet service areallocal need *</li> </ol>                                                                                                    |          |                        |             |            |
| <ol> <li>Number of Persons Unemployed Prior to taking jobs created with this grant?*</li> </ol>                                                                                                    |          |                        |             |            |
| 10.a. Average number of hours worked by all part time employees per week during this reporting period *                                                                                                    |          |                        |             |            |
| To calculate the average number of hours worked per week divide the annual total of number of hours worked in this<br>reporting period for <u>all</u> part-time employees by the number of weeks in this reporting period                         |          |                        |             |            |
| 10.b. Average number of hours worked by all low and moderate income part time employees per week during this                                                                                                    |          |                        |             |            |
| reporting period *                                                                                                    |          |                        |             |            |
| To calculate the average number of hours worked per week divide the annual total of number of hours worked in this<br>reporting period for <u>all</u> low and moderate income part-time employees by the number of weeks in this reporting period |          |                        |             |            |

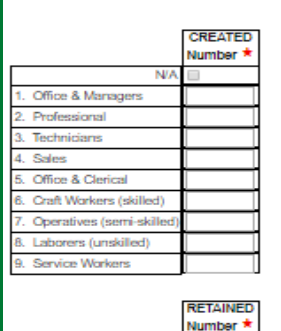

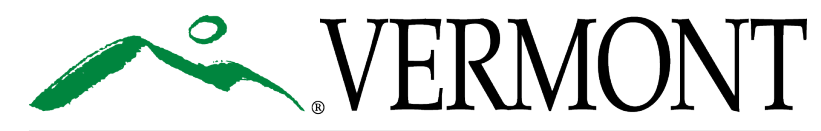

AGENCY OF COMMERCE & COMMUNITY DEVELOPMENT DEPT. OF HOUSING & COMMUNITY DEVELOPMENT \*Each business supported by VCDP funds must provide its DUNS Number and Federal ID Number (Tax Identification Number - TIN). (Micro-Enterprise Revolving Loan Fund programs must report on each business supported.) To acquire a Data Universal Number System (DUNS) number call the toll free DUNS number request line at (866) 705-5711 or go online at Dun and Brad Street.

Each business supported by VCDP funds must register with the System for Award Management ("SAM") at www.sam.gov and provide evidence of said registration.

| Name and complete address (city, state, zip) of Business Supported* | DUNS # 00-000-0000 | Federal ID# |
|---------------------------------------------------------------------|--------------------|-------------|
| //                                                                  |                    |             |
|                                                                     |                    |             |
|                                                                     | []                 |             |
|                                                                     |                    |             |
| <i>//</i>                                                           |                    |             |
| /                                                                   |                    |             |
| 1                                                                   |                    |             |
|                                                                     |                    |             |
|                                                                     |                    |             |
|                                                                     |                    |             |
|                                                                     |                    |             |

#### Upload SAM registration verification here. Choose File No file chosen

|                                                                                   | Proposed | Previously Reported | This Period | To Date |
|-----------------------------------------------------------------------------------|----------|---------------------|-------------|---------|
| Micro-Enterprise revolving Loan Funds Only                                        |          |                     |             |         |
| 11. Number of new businesses assisted *                                           |          |                     |             |         |
| 12. Number of existing businesses assisted *                                      |          |                     |             |         |
| <ol> <li>Number of existing businesses assisted - expanding *</li> </ol>          |          |                     |             |         |
| 14. Number of existing businesses assisted - relocating *                         |          |                     |             |         |
| 15. Number of businesses assisted with commercial facade treatment/building rehab | *        |                     |             |         |
| 16. Number of businesses assisted that provide goods/service area/local need      |          |                     |             |         |

### Performance Measures – Brownfield Project Page

#### PERFORMANCE MEASURES - BROWNFIELD PROJECT - HOUSING

Please fill out the "This Period" column for the information requested below as it pertains to your project, the o in the application and what was previously reported in prior progress report(s). The "Proposed" column pulls t Measures – Brownfield Project Housing page in the application. The "Previously Reported" column will pull ar progress reports. The "To Date" Column will automatically calculate once the page is saved.

If the line item does not apply to the project just enter 0 for that line.

|                                                    | Proposed      | Previously | Reported | This F | Period | To Date |
|----------------------------------------------------|---------------|------------|----------|--------|--------|---------|
| 1. Number of acres of brownfields remediated       |               |            |          |        |        |         |
| Result of the project (i.e. housing, econ. develop | oment, public | facility)  |          |        |        |         |
| 0 of 500                                           |               |            |          |        | _//    |         |

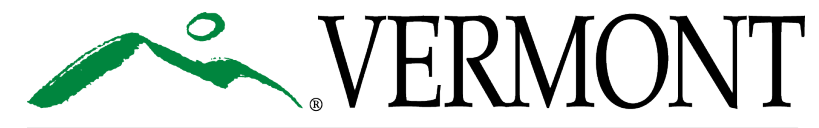

### **Miscellaneous Information Page**

- This is a page the grantee/administrator can use to upload any additional information pertinent to the report
  - Enter the name of the document and upload Don't forget to Save!

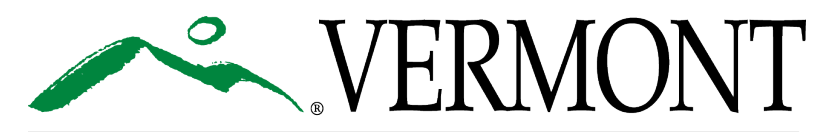

# **Final Program Report?**

- Has the project met benefit?
- Have all funds been requisitioned?
  - (Except for the final 10% of funds if a planning grant)
- Did you check the Final Program Report box on the Program Selection page?

Has the Grant Agreement for this grant been executed? 
• Yes

For Planning Grants:

Planning Grant

For Implementation, Accessibility & Scattered Sites Grants: Select Program Area(s)

Economic Development

Housing

Public Facilities

Public Services

Program Report

Final Program Report

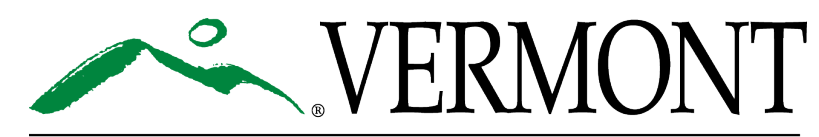

### **Final Program Report Pages**

| Final Prog | Final Program Report              |  |  |
|------------|-----------------------------------|--|--|
| 2          | Notice of Program Completion      |  |  |
| 2          | Final Public Hearing              |  |  |
| 2          | Copy of Notice & Meeting Minutes  |  |  |
| 2          | Work Product                      |  |  |
|            | Status of Grant Funds             |  |  |
|            | Certification                     |  |  |
| Completio  | Completion                        |  |  |
|            | Certificate of Program Completion |  |  |

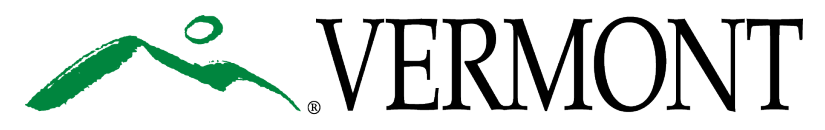

# Final Program Report – Notice of Completion Page

- Answer the pertinent questions
  - If No to any of them— a justification is required
- Upload photos and photo releases of the completed project.

#### NOTICE OF PROGRAM COMPLETION

Please respond to the following questions to determine if your project is ready to submit the final program report.

#### Has the following occurred?

| • | All VCDP funds are or will be liquidated within 30 days after the Completion Date?                                               | OYes  | $\bigcirc$ No       |
|---|----------------------------------------------------------------------------------------------------|-------|---------------------|
| • | All Other Resources as outlined in the Grant Agreement were received and expended?                                               | ⊖Yes  | $\bigcirc$ No       |
| • | All work, as outlined in the Environmental Review, required by the Notice of Release of Funds has been satisfactorily completed? | ⊖Yes  | $\bigcirc$ No       |
| • | All work under the Grant Agreement has been satisfactorily completed?                                                            | ⊖Yes  | $\bigcirc_{\rm No}$ |
| • | The benefit under the Grant Agreement has been met?                                                                              | ⊖ Yes | $\bigcirc_{\rm No}$ |

If you answered yes to the above items your project is ready to closeout and you may proceed with the final program report process and forms.

If you answered no to any of the above questions please explain why in the below text box.

0 of 500

#### Please upload photos of completed project.

The Grantee agrees that upon submission to the State the Grantee relinquishes all rights to ownership or control over the photographs and that all photographs become the sole property of the State of Vermont and may not be copyrighted or resold by the Grantee. The Grantee will exercise due care in creating or selecting content for photographs to ensure that such images do not violate the copyright, trademark, privacy or similar rights of others. To the extent the Grantee uses copyrighted materials in performance of work under this Grant the Grantee shall document and provide the State with the precise terms of the licensed use granted to the State by the owner of the copyright for future use of the copyrighted material. The Grantee shall not use any copyright protected material in the creation of photographs under this Grant Agreement that would require the payment of any fee for present or future use of the same by the State.

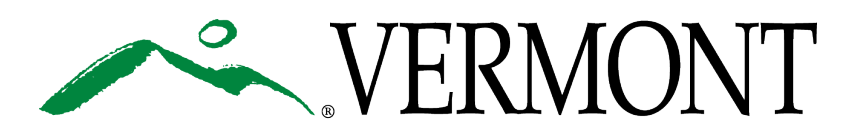

#### AGENCY OF COMMERCE & COMMUNITY DEVELOPMENT DEPT. OF HOUSING & COMMUNITY DEVELOPMENT

Model releases. The grantee will be responsible for obtaining appropriate signed model release forms when photographing people and minors. All forms must be reviewed and approved by the State prior to use. Signed model release forms must be filed with the State at the same time images are distributed.

Photo Description:

Choose File No file chosen

## Final Program Report – Final Public Hearing Page

- Complete the required information
  - Save Page
  - Select gray "Print Version" button and the Final Public Hearing required language template will open for you to save and submit to the local newspaper for publish
- Be sure the Notice meets the <u>15-day Public Notice requirement</u>
  - If your project is a consortium, you may need to publish in multiple newspapers

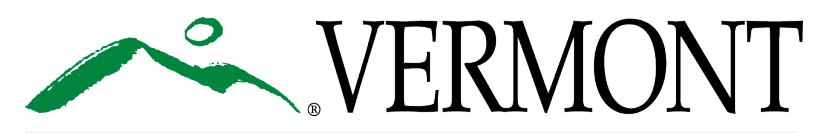

#### Final Program Report – Copy of Notice & Meeting Minutes Page

- Enter the name of the newspaper the notice was published in & date notice was published
- Upload a copy of the tear sheet that includes the name of newspaper, date of paper, and notice
- Enter the date of the hearing, location, # of attendees and the hearing officer
- Upload a copy of the signed and dated hearing minutes

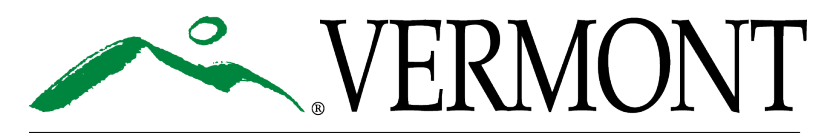

### Final Program Report Hearing Notice Example

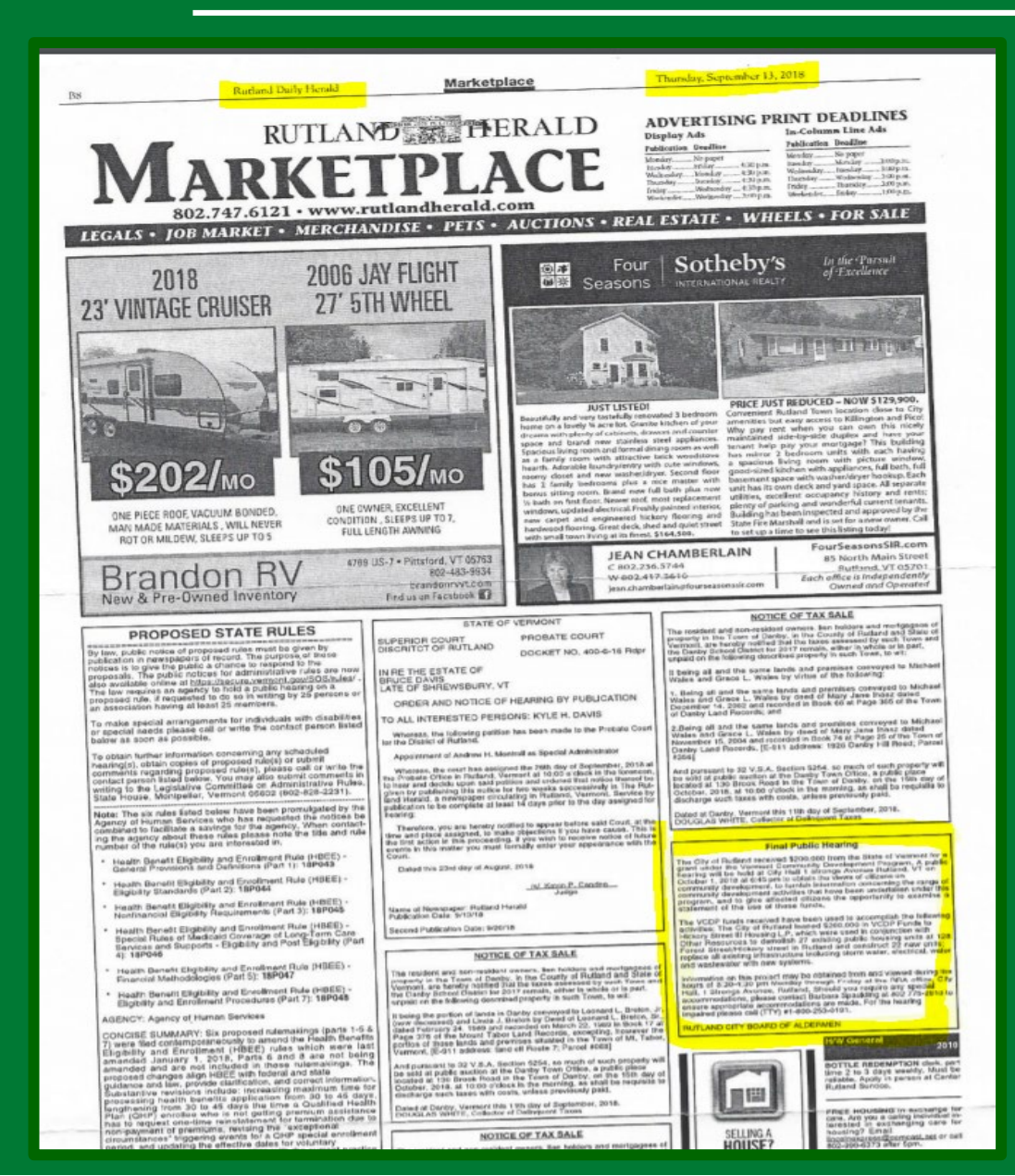

#### Name of Newspaper

#### Date of Publication

#### Hearing Notice – with all required information

### **Final Program Report Meeting Minutes Example**

#### CITY OF RUTLAND, VERMONT PUBLIC HEARING OCTOBER 1, 2018

#### 6:45 PM PUBLIC MEETING; HICKORY STREET, PHASE III

Members present; President Davis, Aldermen Notte, Ettori, Mattis, Tommola, Clifford, Gillam, \*DePoy and Whitcomb. Aldermen Humphrey was absent. Alderman DePoy arrived late. Also present Barbara Spaulding from the RRA, Kevin Loso from the Housing Authority and City Clerk Henry Heck.

President Davis called the public hearing to order at 6:45 PM.

President Davis stated that the meeting was for public input and asked Barbara Spaulding of the RRA to speak on the request. Mrs. Spaulding noted that this hearing was part of the required closeout document from the 2016 VCDP grant awarded for this Phase III project. Mrs. Spaulding noted the approved \$200,000 grant with a total project cost of \$6.6 million and also noted all grant filing had been made. Mrs. Spaulding then introduced Kevin Loso the director of the Housing Authority. Mr. Loso gave a brief history of the project and noted several specs on availability and renter profiles. Mr. Loso thanked all those who participated in the project and especially the City and Mayoral support throughout the project. Mr. Loso noted a date for the grand opening and stated invitations would be sent out soon.

With no other input or questions for the panel, a motion was made and seconded (Ettori, Whitcomb) to close the public meeting. **Motion passed.** 

The public hearing adjourned at 6:52 PM.

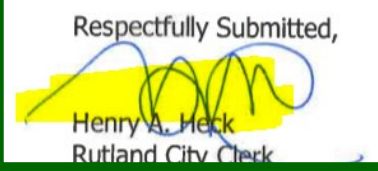

### Final Program Report – Work Product Page

- Only Planning Grants need to upload their Work Products
  - Outlined in Attachment A Activity Description Planning (#6012)
- If your project required flood insurance documentation, it needs to be uploaded to this page
  - Also outlined in Attachment A if needed

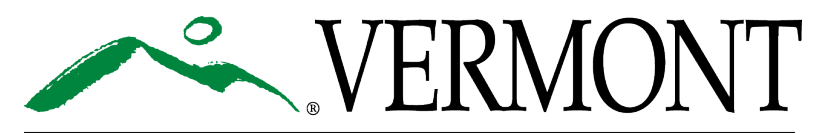

## Final Program Report – Status of Grant Funds

- Total Amount Requisitioned to date
- Grant Funds reserved or obligated for
  - Current Requisition in process (if any)
  - Closeout expenses (estimate)
  - Audit expenses (estimate)
- All unobligated funds will be returned to the agency or deallocated from the project
- Grantee needs to complete how much was reported on the communities Subrecipient Annual Report (SAR) for each Fiscal Year of the grant

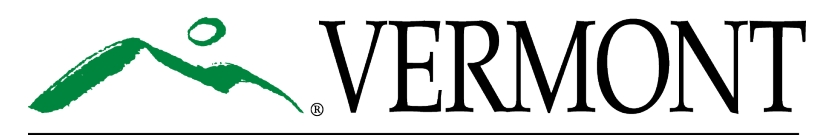

AGENCY OF COMMERCE & COMMUNITY DEVELOPMENT DEPT. OF HOUSING & COMMUNITY DEVELOPMENT

#### STATUS OF GRANT FUNDS & EXPENDITURE REPORTING

The Status of Grant Funds chart below should be completed for VCDP grant funds only.

Each year municipalities must complete the State Subrecipient Annual Report (SAR)/Single Audit for federal funds expended during that year. Please report below the federal expenditure amounts from this grant for each Fiscal Year the funds were expended in and reported on the municipality's SAR/Single Audit for that year. If there are federal funds remaining to be expended/drawn, please report the anticipated FY and amount the municipality plans for them to be reported on their SAR/Single Audit.

NOTE: Its highly recommended that the municipality's treasurer should complete the Grant Expenditure Report for this grant for the Subrecipient Annual Report SAR/Single Audit section below, or please communicate with the municipality's treasurer to get the numbers needed in the Grant Expenditure Report for this grant for Subrecipient Annual Report SAR/Single Audit.

| VCDP Grant Award                                                                | Amount   |
|---------------------------------------------------------------------------------|----------|
| VCDP Grant Award:                                                               | \$28,237 |
| Total Amount Requisitioned to Date:                                             | \$28,237 |
| Grant Funds Reserved or Obligated for*                                          |          |
| Amount of Requisition Currently in Process (if any):                            | \$0 *    |
| Closeout Administrative Expenses (estimate):                                    | \$0 *    |
| Audit Expense (estimate):                                                       | \$0 *    |
| Total (unobligated) Grant Funds to be Returned to VCDP:                         | \$0      |
| Total Unobligated VCDP Grant Funds:                                             | \$0      |
| Grant Expenditure Reporting for Subrecipient Annual Report (SAR)/Single Audit** | Amount   |
| Total Funds Reported on SAR/Single Audit FY                                     |          |
| Total Funds Reported on SAR/Single Audit FY                                     |          |
| Total Funds Reported on SAR/Single Audit FY                                     |          |
| Total Funds Reported on SAR/Single Audit FY                                     |          |
| Total Funds Reported on SAR/Single Audit FY                                     |          |
| Total Funds Reported on SAR/Single Audit FY                                     |          |
| Expenditure Reporting Total:                                                    | \$0      |

\*Any funds that will be requisitioned in the future (after the completion of this Final Program Report). If you have any questions on what expenses are eligible and allowable, contact Juliann Sherman at Juliann.Sherman@vermont.gov

\*\*Any questions about expenditure reporting please contact Cassie Bell at Cassie.bell@vermont.gov

### **Final Program Report – Certification Page**

- The Grantee's Municipal Authorizing Official (MAO) needs to complete and Save the page
- The MAO also needs to submit the Final Report
  - Status should be pushed to "Final Progress Report Submitted"

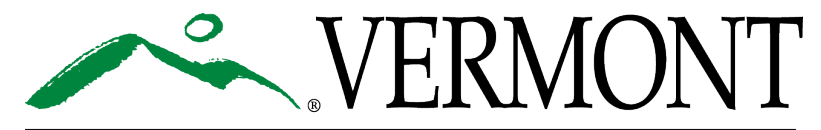

#### Final Program Report – Certificate of Program Completion Page

- Final determination letter
- The project is not complete until the Certificate of Program Completion is issued
- Closeout agreement or Single Audit required for the grant (Attachment A)

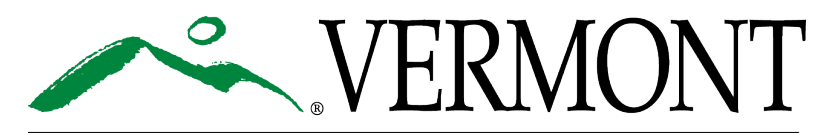

AGENCY OF COMMERCE & COMMUNITY DEVELOPMENT DEPT. OF HOUSING & COMMUNITY DEVELOPMENT

|   | Description of documents to be uploaded:                     |
|---|--------------------------------------------------------------|
|   |                                                              |
|   | Choose File No file chosen                                   |
|   | Combined FRIL and Final Program Report Determination Letter: |
|   | □ N/A                                                        |
|   | Date:                                                        |
|   | Description of documents to be uploaded:                     |
|   |                                                              |
|   | Choose File No file chosen                                   |
|   | Certificate of Program Completion Letter:                    |
|   | Date:                                                        |
|   | Description of documents to be uploaded:                     |
|   |                                                              |
|   | Choose File No file chosen                                   |
|   |                                                              |
| 1 |                                                              |

CERTIFICATE OF PROGRAM COMPLETION

Final Program Report Determination Letter:

 $\square$ 

### Questions

#### Thank You!

**Contact:** 

Name – Patrick Scheld Email – patrick.scheld@vermont.gov Phone – (802) 828-1365

Name – Julia Connell Email – julia.connell@vermont.gov Phone – (802) 828-5215

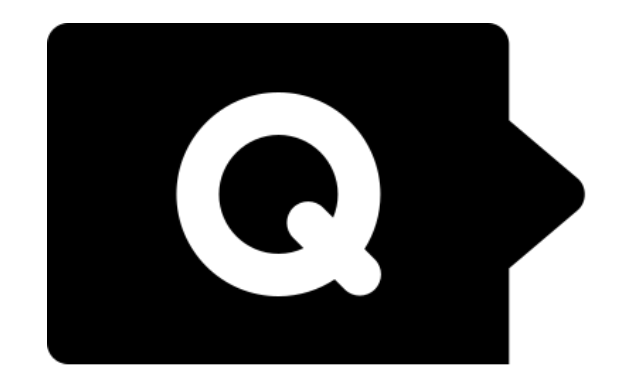

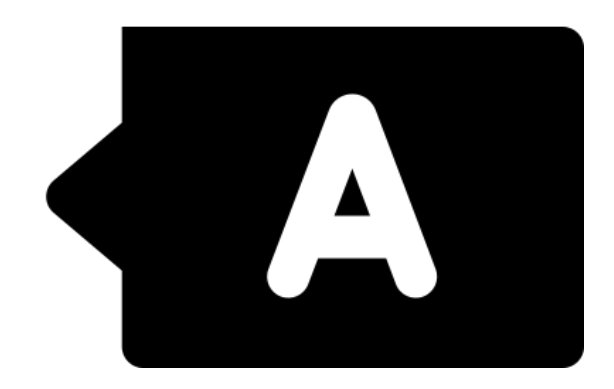

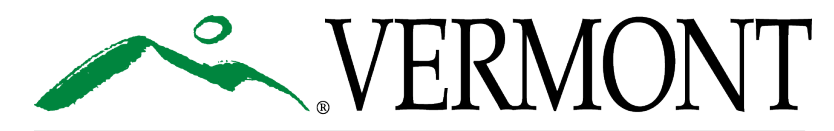